第一步: 登录 SEP, 网址为: http://sep.ucas.ac.cn, 然后进入选课系统

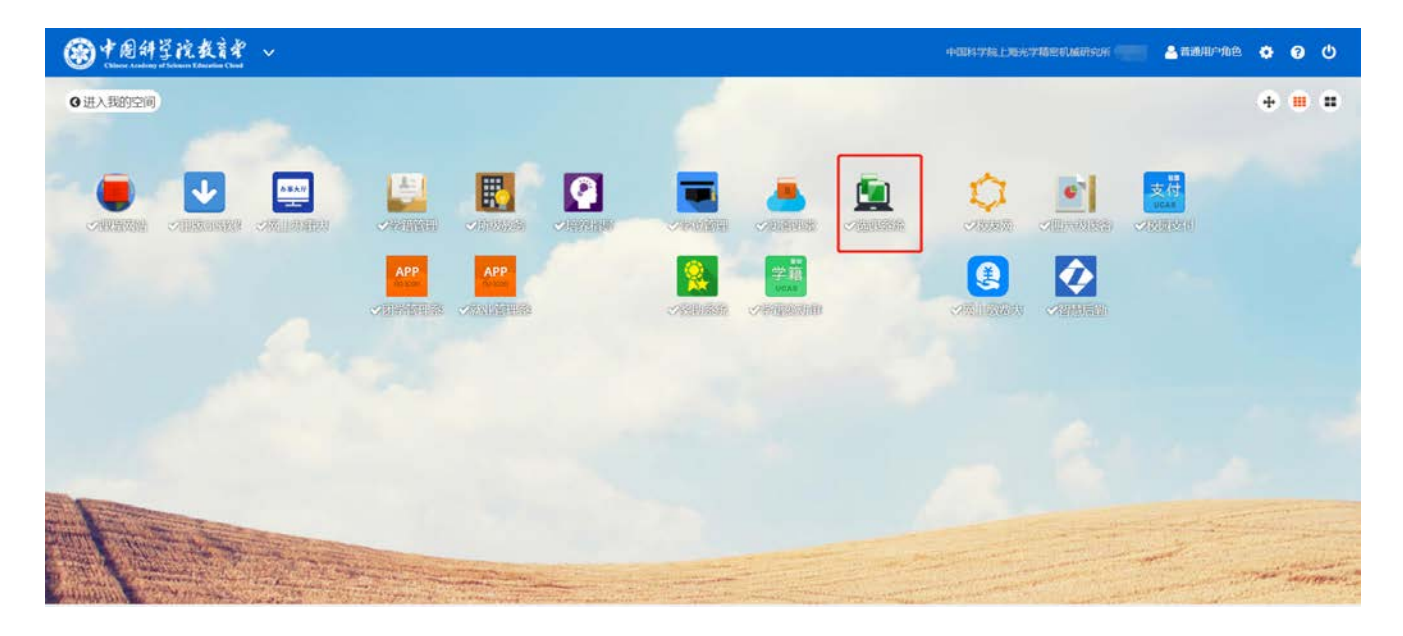

#### 第二步: 依次点击成绩单申请→电子成绩单申请→选择学号→申请

| 184 B4        | 聋液和  | 选课系统               |           |            |                  |                  |    | 4-004-233.1.059.246590.6687509 | <mark>≜</mark> #188 • |              |       |
|---------------|------|--------------------|-----------|------------|------------------|------------------|----|--------------------------------|-----------------------|--------------|-------|
| 膠 通知公告        | 5    |                    |           |            |                  |                  |    |                                |                       | 精動           | 探索 语言 |
| 部学期课表         | 2    | 二中乙的建善由法           |           |            |                  |                  |    |                                |                       |              |       |
| 關送修课程         | ж.   | = -6.1 vac@d+++ (# |           | _          |                  |                  |    |                                |                       |              |       |
| 關评估课程         | - 3  | 选择下载学习: 02         |           |            |                  |                  |    |                                |                       |              |       |
| 課查询成绩         |      | 中南 注重: 自家)         | ●成功之日起,系统 | 國存电子成绩单一个其 | 月,趙过一个月无法下数,请完成] | <u>教務后及时下較</u> 。 |    |                                |                       |              |       |
| 課科学前沿讲座       | ÷.   | 学母                 | 姓名        | 专业         | 培养单位             | 申请时间             | 状态 | 是否已下载                          | 10                    | 作            | a 1   |
| 課人文讲座         |      |                    |           |            |                  | 1.00.000         |    |                                |                       |              |       |
| B# Program-10 | - 16 | 共0项, 当前页0/0        | 上一页下      |            | 到時               |                  |    |                                |                       |              |       |
| 關讲义调查问卷       | 2    |                    |           |            |                  |                  |    |                                |                       |              |       |
| 銀成後華申请        | - 1  |                    |           |            |                  |                  |    |                                |                       |              |       |
| 自動打印成透袖申请     |      |                    |           |            |                  |                  |    |                                |                       |              |       |
| 电子成绩单中请       |      |                    |           |            |                  |                  |    |                                |                       |              |       |
| 腺高年级学生报名      | 2    |                    |           |            |                  |                  |    |                                |                       |              |       |
|               |      |                    |           |            |                  |                  |    |                                |                       |              |       |
|               |      |                    |           |            |                  |                  |    |                                |                       |              |       |
|               |      |                    |           |            | 0 中国科学           | 的大学、网络信息中心、      |    |                                | B                     | ф <b>ј</b> • | Ω 📖 🕅 |

### 第三步:填写理由,并点击<mark>保存</mark>按钮

| <b>一般</b> 中面相互拍 | kie carsh ~ |       |               |
|-----------------|-------------|-------|---------------|
|                 |             | 由请 ×  | . Hattike (68 |
|                 |             |       | 2             |
|                 |             | 毕业馆所  |               |
|                 |             |       |               |
|                 |             |       |               |
|                 |             |       | 870178 140    |
|                 |             |       |               |
|                 |             |       |               |
|                 |             |       |               |
|                 |             |       |               |
|                 |             |       |               |
|                 |             |       |               |
|                 |             | (k)(7 |               |
|                 |             |       |               |
|                 |             |       |               |
|                 |             |       | S + J + Ω = m |

### 第四步:点击<mark>提交</mark>按钮

| ③中国科学        | en t   | <b>达课系统 ~</b>      |      |       |                  |                     | :408 | 1学院上现光学精密机 | METISON | <b>8</b> 7±AB •       |                |              |
|--------------|--------|--------------------|------|-------|------------------|---------------------|------|------------|---------|-----------------------|----------------|--------------|
| 關通知公告        | 2      |                    |      |       |                  |                     |      |            |         |                       | 希助指            | (南) 语言       |
| 課学期课表        |        | - BZ meane         |      |       |                  |                     |      |            |         |                       |                |              |
| 部选修课程        | $\geq$ | ■ 487 A228年中国      |      |       |                  |                     |      |            |         |                       |                | ~            |
| 醫评估课程        | э.     | 选择下数字号: <b>③</b> 3 |      |       |                  |                     |      |            |         |                       |                |              |
| 医直间成绩        |        | 有一条申请正在处理中,无需      | 重新申请 |       |                  |                     |      |            |         |                       |                |              |
| 黑科学前沿讲座      | $\sim$ | 20                 | 姓名   | 专业    | 培养单位             | 中調助詞                | ĸs   | 是否已下载      | 操作      |                       |                |              |
| 關人文讲座        | - 62   | arrangerin.        | 100  | 光学    | 中国科学院上海光学精密机械研究所 | 2022-07-11 17:26:31 | 未提交  | 未下载        | 想改      | <b>B</b> \$\$\$ \$2.0 |                |              |
| 課 Program-10 | ÷      | #1576 米的市1/5 L     |      |       | 1814.#           |                     |      |            |         |                       |                |              |
| 展讲义调查问卷      | ÷      |                    | 14 1 | 1. 34 |                  |                     |      |            |         |                       |                |              |
| 謬成绩单申请       | - 5    |                    |      |       |                  |                     |      |            |         |                       |                |              |
| 自動打印成活動申请    |        |                    |      |       |                  |                     |      |            |         |                       |                |              |
| 电子成绩单中调      |        |                    |      |       |                  |                     |      |            |         |                       |                |              |
| 臺高年级学生报名     | *      |                    |      |       |                  |                     |      |            |         |                       |                |              |
|              |        |                    |      |       | C 中国科学统大学,同      | 暗信思中心。              |      |            |         | B                     | ф <b>ј</b> н ( | <u>Ω</u> 圆 商 |

## 第五步:点击<mark>缴费</mark>按钮

| 1 B 4 B 4 B           | in t     | 以子 选课系统 ~                    |                     |      |                  |                     | 4-0084-9981.L38 | LYTER CONTROL | <b>8</b> 7508 • |              |       |  |
|-----------------------|----------|------------------------------|---------------------|------|------------------|---------------------|-----------------|---------------|-----------------|--------------|-------|--|
| 關通知公告                 |          |                              |                     |      |                  |                     |                 |               |                 | 特助           | 前市 道吉 |  |
| 量学期课表<br>最选修课程        | э.<br>Э. | ■电子成绩单申请                     | 子校演单申请<br>FF 银子母: • |      |                  |                     |                 |               |                 |              |       |  |
| 目评估课程<br>医查询或绩        | э.<br>э  | 选择下数学号: ●<br>有一条申请正在处理中, 无震颤 |                     |      |                  |                     |                 |               |                 |              |       |  |
| 累科学前沿讲座               | ×        | 28                           | 姓名                  | 专业   | 培养单位             | 中请时间                | 状态              | 是否已下载         | 操作              | _            |       |  |
| 黑人文讲座                 | - 62     | arranatiit.                  | 1000                | 光学   | 中国科学院上海光学精密机械研究所 | 2022-07-11 17:26:31 | 已通过             | 未下载           | 12 2            | 2.09         |       |  |
| Program-10            | 2        | 共1项 当前页1/1 上一                | 贞 1 下               | -贞 1 | BEAG             |                     |                 |               |                 |              |       |  |
| 關鍵又調查问卷               | 2        |                              |                     |      |                  |                     |                 |               |                 |              |       |  |
| 成绩单申请                 |          |                              |                     |      |                  |                     |                 |               |                 |              |       |  |
| 自助打印/成派单申请<br>电子成绩单申请 |          |                              |                     |      |                  |                     |                 |               |                 |              |       |  |
| 非海平级学生报名              | *        |                              |                     |      |                  |                     |                 |               |                 |              |       |  |
|                       |          |                              |                     |      | 0 中国科学院大学,网络信息   | 14-0.               |                 |               | B               | ф <b>ј</b> ч | Ω 🗆 # |  |

# 第六步:数目全部选1,并点击确认订单按钮,首次免费,切记全部选1并下载

| ③中国科         | 聋院虫  | ≩ 此课系统 ~                                             |                     | 中国科学院上海光学籍密机威研究所   | A 学生角色 • |            | Φ    |
|--------------|------|------------------------------------------------------|---------------------|--------------------|----------|------------|------|
| 響通知公告        |      | 第四 注意: 形成像は未現后,洗得打印份数,換点市像し订单。                       |                     |                    |          |            |      |
| 關学期课表        | - 31 | 每位李生的每个学导可以免费下数中文带GPA成绩单、中文不带GPA成绩单、员文带GPA成绩单及员文不带GP | A成绩单各一份,免费份额下载完之后,刘 | 1.还属下载应遗单,每份属徽要5元, |          |            |      |
| 關选修课程        | - 50 |                                                      |                     |                    |          |            |      |
| 關评估课程        | 2    | 成绩单类型                                                | 份数                  | 金额小计               | 查看       |            |      |
| 器查询成绩        | 3    | 中文带GPA成绩单                                            | 1 -                 | 077.               | 書案       |            |      |
| 關科学前沿讲座      |      |                                                      |                     |                    | And the  |            |      |
| 課人文讲座        | ÷    | 中又不带GPA战绩单                                           | 1 ~                 | 075                | 查看       |            |      |
| 課 Program-10 | ×    | 英文带GPA市线集单                                           | 1 ~                 | 0元                 | 重看       |            |      |
| 28 讲义调查问卷    |      | 英文不带GPA6战绩单                                          | 1 ~                 | 0元                 | 查看       |            |      |
| 瞿成绩单申请       | ÷.   |                                                      |                     |                    |          |            |      |
| 自助打印成绩单中请    |      | _                                                    |                     | _                  |          | 息计:        | ¥Ο   |
| 电子成绩单申请      |      |                                                      |                     |                    |          | 10.01      |      |
| 腳 高年级学生报名    | *    |                                                      | 确认订单                |                    |          |            |      |
|              |      | C 中国科学院大学,网                                          | S信息中().             |                    | E        | 3 <b>.</b> | •Ω 🖽 |

## 第七步:点击<mark>保存并返回</mark>按钮

| () 中居41 · · · · · · · · · · · · · · · · · · · | 院教   | and the 选课系统 ~                                 |                            | 中国科学院上海光学播放机械研究所 | 🔒 学生角色 👻 |     |     |
|-----------------------------------------------|------|------------------------------------------------|----------------------------|------------------|----------|-----|-----|
| 調通知公告                                         |      | · 波回 注意:预设确认无误后,选择打印份数, 确点击确认订单。               |                            |                  |          |     |     |
| 關学期课表                                         | 3    | 個位学生的每个学导可以免護下數中文帝GPA成绩单、中文不符GPA成绩单、英文帝GPA成绩单、 | 及英文不帶GPA成绩单各一份,免费份额下载完之后,如 | 还需下载应遗单,每份需该要5元。 |          |     |     |
| 豐选修课程                                         | - 56 |                                                |                            |                  |          |     |     |
| 非评估课程                                         | 2    | 成绩单类型                                          | 份数                         | 金额小计             | 查看       |     |     |
| # 查询成绩                                        | 2    | 中文带GPA成绩单                                      | 1. •                       | 0元               | 百石       |     |     |
| 科学前沿讲座                                        | ×    |                                                |                            | 0                |          |     |     |
| 人文讲座                                          | ž    | 中又小沿いわ協議中                                      | 1 2                        | 075              | 直看       |     |     |
| Program-10                                    | ×    | 英文带GPA市场单                                      | t. ~                       | 0元               | 重看       |     |     |
| 讲义调查问卷                                        |      | 英文不带GPA起馈单                                     | 1                          | 0元               | 查看       |     |     |
| 成绩单申请                                         | ÷.   |                                                |                            |                  |          |     |     |
| 自助打印成绩单中请                                     |      |                                                |                            |                  |          | 总计: | ¥ 0 |
| 电子成绩单申请                                       |      |                                                | _                          |                  |          |     |     |
| 高年级学生报名                                       |      | 需缴要金额为0,无需支付。                                  | 取清确认 (四                    | 字并返回             |          |     |     |
|                                               |      |                                                |                            |                  |          |     |     |

### 第八步:点击<mark>下载</mark>按钮

| ● 中国科学       | R                    | と言字 选课系统 ~   |                |       |                        |                     |     | 4030798.1304 | willis mailteoi | 🛓 学生角色 👻      | -   | ٩     |
|--------------|----------------------|--------------|----------------|-------|------------------------|---------------------|-----|--------------|-----------------|---------------|-----|-------|
| 課通知公告        | ×                    |              |                |       |                        |                     |     |              |                 |               | 帮助推 | 當南 语言 |
| 關学期课表        | $\mathbf{\tilde{s}}$ | = 由子成绩单由遗    |                |       |                        |                     |     |              |                 |               |     | ~     |
| 體选修课程        | - 56                 |              |                |       |                        |                     |     |              |                 |               |     |       |
| 關评估课程        | 2                    | 选择下数学号: 0    |                |       |                        |                     |     |              |                 |               |     |       |
| 醫查询成绩        | 2                    | 申請 注意: 自家要成功 | 12日起,系统的       | 转电子成绩 | 第一个月,超过一个月无法下载,请完成家要后及 | 及时下载。               |     |              |                 |               |     |       |
| 關科学前沿讲座      | $\sim$               | 学会           | 19-15<br>19-15 | 专业    | 拍表单位                   | mulletiel           | 状态  | 是否已下载        | 10/15           | _             | _   |       |
| 服人文讲座        | ž                    | the states   |                | 光子    | 中国科学院上海光学精密机械研究所       | 2022-07-11 17:26:31 | 已成典 | 未下数          | 25 25           | 198001F11 下55 |     |       |
| B Program-10 | $\mathbb{R}^{2}$     |              |                |       |                        |                     |     |              |                 |               |     |       |
| 28 讲义调查问卷    | $\rightarrow$        | 共1项 当前页1/1   | 一页 1           | 下一页   | 1 跳转                   |                     |     |              |                 |               |     |       |
| 器成绩单申请       | ÷.                   |              |                |       |                        |                     |     |              |                 |               |     |       |
| 自動打印成積单中请    |                      |              |                |       |                        |                     |     |              |                 |               |     |       |
| 电子成绩单申请      |                      |              |                |       |                        |                     |     |              |                 |               |     |       |
| 課 高年级学生报名    | ,                    |              |                |       |                        |                     |     |              |                 |               |     |       |
|              |                      |              |                |       | D 中国科学院大学              | 2、网络信息中心。           |     |              |                 | B             | φ   | 0 = 1 |

## 第九步:点击<mark>下载</mark>按钮挨个下载,

| @ 1 84         | R                        | はず 法课系统 ~             |      |              |       | 利力化上层化力相合机和用小力和 | <b>671</b> 88 • |         |              |
|----------------|--------------------------|-----------------------|------|--------------|-------|-----------------|-----------------|---------|--------------|
| 用通知公告          |                          |                       |      |              |       |                 |                 | Al 12/3 | <b>R</b> (68 |
| 11 学习课表        | $\widetilde{\mathbf{x}}$ | = # 7 max TB          |      |              |       |                 |                 |         |              |
| 这修课程           | $\mathbf{x}$             | =.0105±+12            |      |              |       |                 |                 |         | *            |
| 评估课程           | - 6                      |                       |      |              |       |                 |                 |         |              |
| (五词)·说法        | $\sim$                   | - FER                 |      |              |       |                 |                 |         |              |
| 同学物語如使         | $\sim$                   |                       |      |              |       |                 |                 |         |              |
| 人文讲座           | $\sim$                   | 和狭单类型                 | 開作   |              |       |                 |                 |         |              |
| Program-10     | $\mathbf{E}$             | 中文物GPAL的演单            | 下现   |              |       |                 |                 |         |              |
| 讲义词面问卷         | ÷                        | dro zmicoubitm        | -    |              |       |                 |                 |         |              |
| 成绩单申请          | (4)                      | -L're-Liffertanaffeli | Pag  |              |       |                 |                 |         |              |
|                |                          | 英文带GPA应该单             | 7-18 |              |       |                 |                 |         |              |
| 电子或速量中源        |                          | 英文不帶GRA國旗单            | T-48 |              |       |                 |                 |         |              |
| <b>冰印版学生报告</b> | 2                        |                       |      |              |       |                 |                 |         |              |
|                |                          |                       | c    | 0.7面料节刷大学,网络 | 868PO |                 | F               | 30      | Ω =          |